## Installer l'application à partir d'un marché androïde

- 1 Tapez sur [Android Market] à l'écran d'accueil.
- 2 Recherchez l'application "Everio Controller".
- **3** Tapez sur l'application "Everio Controller".
  - L'information détaillée de l'application est affichée.
- 4 Tapez sur [GRATUIT]→[OK].
  - Pour les applications qui accèdent aux données ou fonctions de cet appareil, un écran qui montre les données ou fonctions qui seront utilisées est affiché. Une fois la vérification terminée, tapez sur [OK].
  - Le téléchargement commence.
  - Une fois que le téléchargement est terminé, Install\_End apparaît sur la barre d'état en haut de l'écran.
  - L'application installée sera ajoutée à la liste des applications automatiquement.

## Supprimer des applications

- 1 Tapez sur [Android Market] à l'écran d'accueil.
- 2 Appuyez sur la touche de menu et tapez sur [Mes applications].
- Une liste des applications précédemment téléchargées est affichée.
- 3 Tapez sur l'application "Everio Controller".
- [4] Tapez sur [Désinstaller] et tapez sur [OK].

## Remarque :

Les spécifications de Android Market™ sont sujettes à changement sans préavis.

Pour d'autres informations sur le fonctionnement, veuillez consulter le fichier d'aide de Android Market^M.